# 强化实践能力培养考核管理系统 学生使用手册

#### 目录

| 1. | 系统概述          | 1    |
|----|---------------|------|
| 2. | 详细功能说明        | 1    |
|    | 2.1 学生登录      | 1    |
|    | 2.2通知公告       | 3    |
|    | 2.3课程报考       | 4    |
|    | 2.4 在线缴费      | 5    |
|    | 2.5 课程大纲      | .13  |
|    | 2.6 模拟试题      | .14  |
|    | 2.7 综合考试      | .14  |
|    | 2.8 留言板       | .16  |
|    | 2.9 在线注册      | .17  |
|    | 2.10 找回密码     | . 19 |
|    | 2.11 技术服务联系方式 | .20  |

# 1.系统概述

适用对象: 高职高专、民办高校等院校在校生。 "强化实践能力培养考核管理系统"主要为考生提供在线报名、在线缴费、查看 课程大纲、模拟试题、提交考核作业等功能。

# 2.详细功能说明

#### 2.1 学生登录

第一步:打开山东师范大学高等教育自学考试网址 <u>http://sszk.sdcen.cn</u> (建议学生使用谷歌、火狐、IE9 以上浏览器使用平台),点击网站首页右侧的 "强化实践能力培养考核管理系统登录"输入用户名和密码。用户名为考生本人 准考证号,登录密码为考生之前登录时自行设定的密码,登录类型为"学生"。 首次登录密码为考生本人身份证号码后六位。考虑到账号安全,登录后自行修改 密码。(注意:社会工作(本科)的考生首次登录须先注册再登录;学前教育专 业(本科)、旅游管理专业(本科)、汉语言文学专业(本科)三个专业的考生 直接登录无须注册)。

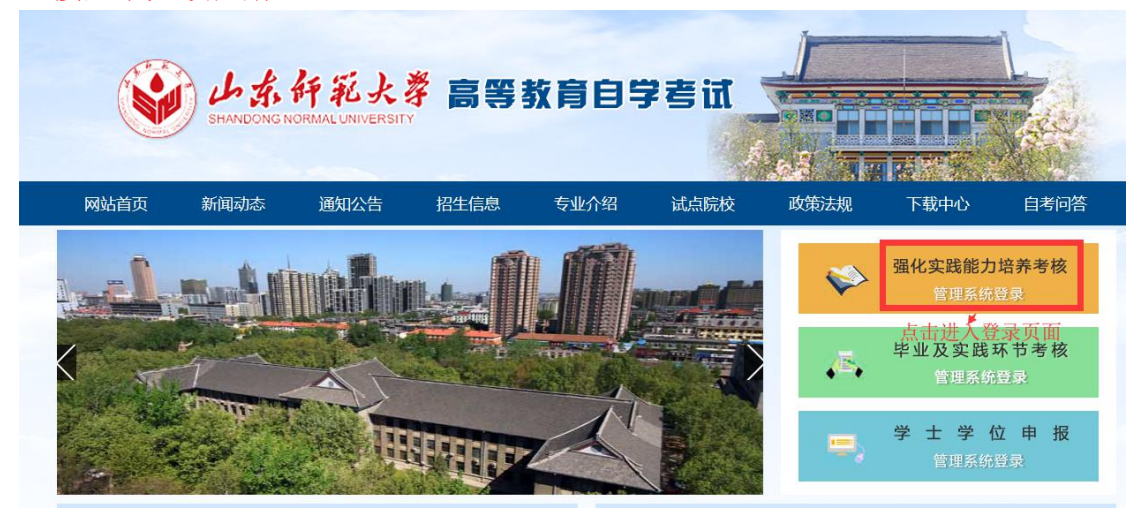

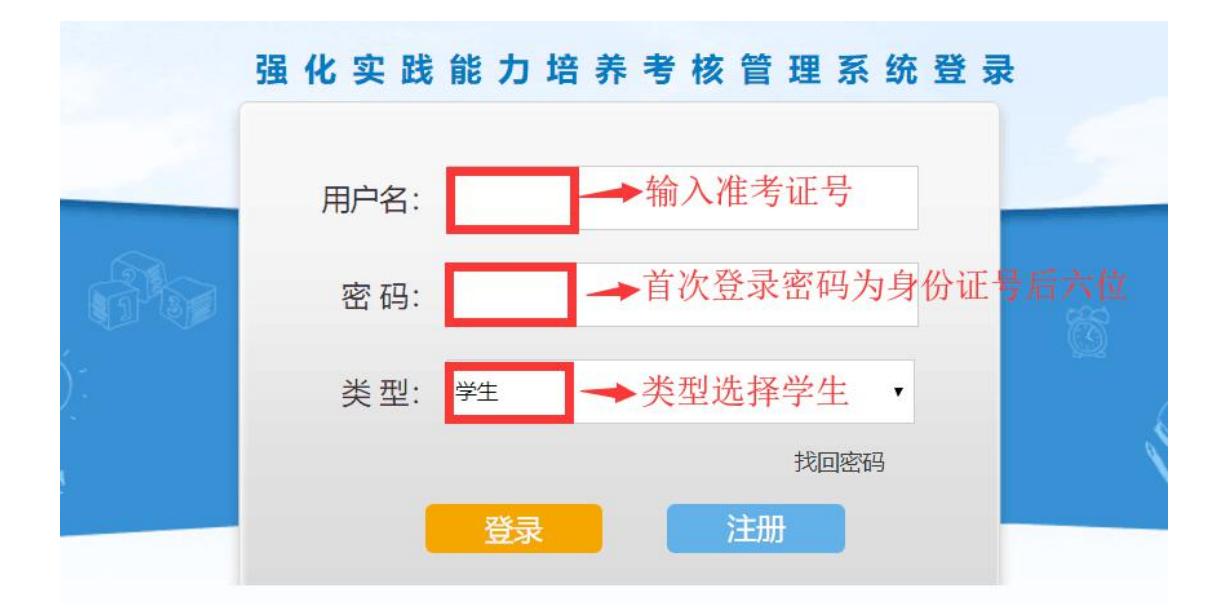

第二步:登录成功后,点击"学习空间"进入学生空间首页,确认个人信息是否 正确、并绑定手机号。(请考生务必填写正确的手机号,更换手机号后及时在系 统里修改,以免接收不到相关考核短信通知,影响考核成绩。)

|     |      | 高杰,欢迎您进入工作    |            | 身份信息确认                           |  |
|-----|------|---------------|------------|----------------------------------|--|
|     | 通知公告 |               | 姓名:<br>性别: | 女                                |  |
|     | 我要报考 |               | 专业:        | 学前教育(独立本科段)                      |  |
|     | 我要缴费 |               | 身份证号:      |                                  |  |
| 00  | 我的课程 |               | 准考证号:      |                                  |  |
| UL. |      | <b>一 我的课程</b> | 试点院校:      | L.,                              |  |
| 100 | 我的成绩 | 我的课程已这        | 试点院校代码:    | C 5                              |  |
|     |      |               | 移动电话:      | 15695536965 发送验证码                |  |
|     |      |               | 验证码:       | 653485 输入手机号获取短信验<br>证码,进行身份实名验证 |  |
|     |      |               |            | 确认信息                             |  |

第三步:在"个人信息"页面修改已绑定的手机号和登录密码。

| 我的首页                                                                                                    | 周媛媛,欢迎您进入工作室!今天是 2018年06月25日 黄岛 [切換] 今天(周一):22~26℃小雨 »                                                                                                    |
|----------------------------------------------------------------------------------------------------|----------------------------------------------------------------------------------------------------|
| <ul> <li>▲ 通知公告</li> <li>● 我要报考</li> <li>● 我要缴费</li> <li>● 我的课程</li> <li>● 我的成绩</li> </ul>                                 | 你好,周媛媛同学!       等级:         准考证号:201800103       个性签名:编辑个性签名         专业:学前教育(独立本科段)       イ性签名:编辑个性签名         试点院校:演示学校       财务信息         小方信息       人信息         大台島       今和登录密码         一一一一一一一一一一一一一一一一一一一一一一一一一一一一一一一一一一一一  |
| <ul> <li>♣ 我的首页</li> <li>▲ 通知公告</li> <li>☑ 規要振考</li> <li>□ 我要振考</li> <li>□ 我要激费</li> <li>□ 我的课程</li> <li>☑ 我的成绩</li> </ul> | 基本信息       账号安全         推考证号:       3         技名:       爰         性別:       女         身份证号:       ブレ         は点時校:       ジレ         は点時校:       ジロ         支目       ジロ         諸本時代明:       2018         客助电话:       ジョ前教育傚立本科段) |
| <ul> <li>▲ 我的首页</li> <li>▲ 通知公告</li> <li>■ 通知公告</li> <li>● 我要服考</li> <li>● 我要激费</li> <li>● 我的课程</li> <li>■ 我的成绩</li> </ul> | ▲本信息       ●修改登录密码         講論入原始密码:                                                                                                    |

# 2.2 通知公告

进入【通知公告】页面,可以查看学校发送的通知。

| <b>A</b> |    | 我的首页 | 主考院校公告 试点院校公告 |         |    |                   |    |  |  |
|----------|----|------|---------------|---------|----|-------------------|----|--|--|
|          |    |      | 标题:           | 发布时间:   | 至: | Q查询               |    |  |  |
| I        | Û  | 通知公告 | 序号 标题         |         |    | 时间                | 状态 |  |  |
|          |    | 我要报考 | 1 强化考核管理系     | 统学生使用手册 |    | 2018年06月18日 18:53 | 未读 |  |  |
|          | i. | 我要缴费 |               |         |    |                   |    |  |  |
|          | 00 | 我的课程 | 共1条每页显示 10 ·  | 条<br>   |    |                   |    |  |  |
|          | M  | 我的成绩 |               |         |    |                   |    |  |  |

### 2.3 课程报考

|     | 我的首而     | 可报考课程    |                        |      |      | → 确认报考      |
|-----|----------|----------|------------------------|------|------|-------------|
|     | XELING   | 报考时间: 2  | 018-06-27 — 2018-07-08 |      |      | 选中课程后点      |
| 0   | 通知公告     | 序号       | 课程名称                   | 考核费用 | 报考状态 | 古 佣认报 老" 按钮 |
|     |          | <b>1</b> | 英语(二)                  | 80.0 | 未选   | -5 1X III   |
|     | 我要报考     | 2        | 旅游资源规划与开发              | 80.0 | 未选   |             |
|     | 我要缴费     | 3        | 社会统计学                  | 80.0 | 未选   |             |
|     |          | □ 4      | 团体社会工作                 | 80.0 | 未选   |             |
|     | 我的课程     | 5        | 社区社会工作                 | 80.0 | 未选   |             |
| 100 | 我的成绩     | 6        | 中国福利思想                 | 80.0 | 未选   |             |
|     | 30032000 | 0 7      | 福利经济学                  | 80.0 | 未选   |             |
|     |          | 8        | 发展社会学                  | 80.0 | 未选   |             |
|     |          | 9        | 中国文化概论                 | 80.0 | 未选   |             |
|     |          | 10       | 幼儿园组织与管理               | 80.0 | 未选   |             |
|     |          | 共16条每页5  | 显示 10 · 条              | 1 2  | 下一页  |             |

第一步:进入【我要报考】页面,选中课程再点击"确认报考"按钮。

第二步:报考课程无误后点击"确定"按钮,课程报考成功,下一步进行课程缴费。

|     |         | 可报考课程                         |          |                                            | 请稍等。。。 |  |  |  |  |
|-----|---------|-------------------------------|----------|--------------------------------------------|--------|--|--|--|--|
|     | JOHJUX  | 报考时间: 2018-06-27 — 2018-07-08 |          |                                            |        |  |  |  |  |
|     | 通知公告    | ■ 序号                          | 课程名称     | 考核费用                                       | 报考状态   |  |  |  |  |
|     |         | <b>⊘</b> 1                    |          | 00.0                                       | 未选     |  |  |  |  |
|     | 我要报考    | 2                             | 提示       | ×                                          | 未选     |  |  |  |  |
|     | 我要缴费    | 3                             |          |                                            | 未选     |  |  |  |  |
|     |         | □ 4                           | · 确定据考试  | 宁报老许择的理程?                                  | 未选     |  |  |  |  |
| 00  | 我的课程    | 5                             |          | 1+41-41-41-41-41-41-41-41-41-41-41-41-41-4 | 未选     |  |  |  |  |
| 1   | 我的成绩    | □ 6                           |          | 点击"确定"按钮,课程报考成功                            | 未选     |  |  |  |  |
| 220 | JOHJOWA | 0 7                           |          |                                            | 未选     |  |  |  |  |
|     |         | 8                             |          | 确定 取消                                      | 未选     |  |  |  |  |
|     |         | 9                             | 中国文化概论   | 80.0                                       | 未选     |  |  |  |  |
|     |         | 10                            | 幼儿园组织与管理 | 80.0                                       | 未选     |  |  |  |  |

### 2.4 在线缴费

第一步:进入【我要缴费】页面,点击"生成订单"按钮。

| A        | 我的首页                  | 缴费目录<br><b>缴费时间</b> : | 费用明细<br>2018-06-22 — 2018-07-31 |               |      |  |  |  |
|----------|-----------------------|-----------------------|---------------------------------|---------------|------|--|--|--|
| △ 运知公告   |                       | 序号                    | 科目名称                            | 缴费金额          | 缴费状态 |  |  |  |
| 444      |                       | 1                     | 英语 (二)                          | 80.0          | 未缴费  |  |  |  |
| 7        | 我要报考                  |                       | 费用总计: ¥80.0                     | 待缴费用总计: ¥80.0 |      |  |  |  |
| 1)<br>4) | ■ 我要缴费 共1条钮页显示 10 ● 条 |                       |                                 |               |      |  |  |  |
| 00<br>00 | 我的课程                  |                       | 生成订单                            | ▶点击生成缴费订单     |      |  |  |  |
| 2        | 我的成绩                  |                       |                                 |               |      |  |  |  |

第二步:确认缴费金额无误后,点击"确定"按钮进入支付页面。

| 我的首页                                                                            | 缴费目录           | 费用明细                   |                      |        |      |
|---------------------------------------------------------------------------------|----------------|------------------------|----------------------|--------|------|
|                                                                                 | <b>缴费时间:</b> 2 | 018-06-22 — 2018-07-31 |                      |        |      |
| ○ 通知公告                                                                          | 序号             | 科目名称                   |                      | 缴费金额   | 缴费状态 |
|                                                                                 | 1              | 莁浯 (−)                 |                      | 80.0   | 未缴费  |
| □ 我要报考                                                                          |                | 提示                     |                      | × †: ¥ | 80.0 |
| □<br>□<br>■ 我要缴费                                                                | 共1条每页          |                        |                      |        |      |
| 日本<br>日本<br>日本<br>日本<br>日本<br>日本<br>日本<br>日本<br>日本<br>日本<br>日本<br>日本<br>日本<br>日 |                | ? 订单的                  | <b>主成成功,点击确定请去支付</b> |        |      |
| 🛛 我的成绩                                                                          |                |                        | 点击确定后                | 进入支付页面 |      |
|                                                                                 |                |                        | 确知                   | 定 取消   |      |
|                                                                                 |                |                        |                      | _      |      |

第三步:进入支付页面。平台提供中国银行卡支付、网银支付、非中行卡支付三 种支付方式,学生可以根据自身情况进行选择。 

| ക | 中国银行          |
|---|---------------|
| E | BANK OF CHINA |

| 我的订单                      | 第一步 选择支付方式 第二步 登录 第三步 选择支付卡 第四步 确认支付                                                                                                    |
|---------------------------|----------------------------------------------------------------------------------------------------|
| <b>订单总额</b> : 人民币元        |                                                                                                    |
| <b>商户名称:</b> 山东和学教育科技有限公司 | ● +银快付                                                                                                    |
| 订单号: 1712151147304400014  | 只要持有中行銀行卡和开卡预留的手机号码,无需开述网银,即可使用中银快付。                                                                                                    |
| 订单日期: 2017/12/15          |                                                                                                    |
| 订单说明:                     | 网络支付                                                                                                    |
|                           | ● HA C I J C F K C I J C F K |
|                           |                                                                                                    |
|                           |                                                                                                    |
|                           | 非中行卡支付                                                                                                    |
|                           | 使用其他银行的银行卡,也可方便地完成支付。                                                                                                    |

三种支付方式具体操作如下:

(1) 中银快付:

第一步:点击"中银快付",输入中国银行卡号、手机号码后四位、验证 码。

| ● ¥ 图 錄 行<br>BANK OF CHINA 中银快付 |                                                                                |                                         |                             |                      |                               |               |          |
|---------------------------------|--------------------------------------------------------------------------------|-----------------------------------------|-----------------------------|----------------------|-------------------------------|---------------|----------|
| 我的订单 我的订单                       | 第一步 选择支付方式                                                                     | $\rightarrow$                           | 第二步 登录                      |                      | 第三步 开通中银快付                    | $\geq$        | 第四步 确认支付 |
| 订单总额:(二二二二)(二二二)                | 提示说明:首次使用本机登录时,                                                                | 请先下载并安装 <u>Wi</u>                       | ndows 或 <u>Mac</u> "安       | 全控件",并重              | 11启浏览器。                       |               |          |
| <b>商户名称</b> : 山东和学教育科技有限公司      | * 支付卡                                                                          | ·号/支付卡别名:<br>手机号码后四位:                   |                             |                      | 请输入您的银<br>于卡号<br>请输入您在我于柜台预留的 | 9手机号码后4位      |          |
| 订单号: 1712151147304400014        |                                                                                | * 验证码:                                  |                             |                      | ED4 J:看不清                     | 验证码?          |          |
| <b>订单日期</b> : 2017/12/15        |                                                                                |                                         |                             |                      |                               |               |          |
| 订单说明:                           |                                                                                |                                         | 第2 返回                       | 重选文付力式               |                               |               |          |
|                                 | <ol> <li>若您未在我行预留手机号,耳</li> <li>您在该商户可用于支付的卡号<br/>1,000.00元,您每日累计最多</li> </ol> | 成更换过手机号,请<br>终型和单笔限额如下<br>多可支付5,000.00元 | 前往我行网点补充或<br>:长城电子借记卡单<br>, | 運新个人账户<br>1笔限额1,000. | '信息中的手机号。<br>00元,长城信用卡单笔限额1,  | 000.00元 , 中银( | 言用卡单笔限额  |
|                                 | <ol> <li>3. 我行中银快付主要用于网上/</li> <li>4. 您正在进行网络支付交易, </li> </ol>                 | 小额支付,如有大额<br>为保护您的资金安全                  | 支付需求 , 请使用网<br>, 请认真核对交易信   | 银支付。如您<br> 息 , 谨防欺诈  | 淌未开通中行网银 , 请到就近<br>。<br>-     | 的我行任意网点到      | 完成开通。    |

第二步:如果之前银行卡没有开通中银快付,根据系统提示开通中银快付(预留 信息可随便填写)。

| 第一步 选择支付方式 | 第二  | 步登录                           | R                                                               | 三步 开通中银快付                                                 | ×              |
|------------|-----|-------------------------------|-----------------------------------------------------------------|-----------------------------------------------------------|----------------|
|            | e   | 您的该银行卡尚未开<br>)我已阅读并同意协计       | F通中银快付,请开诵并支付<br>议内容 <u>《中国银行开通中</u> 银                          | 对本筆订单:<br>3快付协议书》)                                        |                |
|            |     | 支付卡号:<br>卡类型:<br>〒和日平・        | 6216*****3579<br>长城电子借记卡                                        | 同意开通中银快页面提示填写相                                            | 付,并按照<br> 关信息。 |
|            |     | 子加亏吗.<br>* 预留信息:<br>* 安白姓名.   | 您可在此设置您的预留信                                                     | 息,以识别假冒10站,最多可输入30                                        | 0个汉字           |
|            |     | * 译广姓名:<br>* 证件类型:<br>* 证件号码: | 居民身份证                                                           |                                                           | ▼              |
|            | * j | 青输)手机交易码:                     | <ul><li>获</li><li>1. 请点击"获取手机交易</li><li>2. 为了让您能及时收到交</li></ul> | 取手机交易码<br>码 <sup>。</sup> 按钮获取手机交易码短信。<br>易码短信,请确保手机处于正常状态 | 5.             |

第三步:开通中银快付后输入银行卡密码,确定付款。

| 第一步 选择支付方式 | $\geq$ | 第二步 登录   | $\rightarrow$         | 第三步 开通中 | 眼快付  |         | 第四步 确认支付 |
|------------|--------|----------|-----------------------|---------|------|---------|----------|
|            |        |          |                       |         |      |         |          |
|            |        | 以下是您的    | 个人信息及支付信息,            | 请确认:    |      |         |          |
|            |        | 客户姓名:    |                       |         |      |         |          |
|            |        | 支付卡号:    |                       |         |      |         |          |
|            |        | 卡类型:     | 长城电子借记卡               |         |      |         |          |
|            |        | 手机号码:    | 130****6946           |         |      |         |          |
|            |        | * 银行卡密码: | •••••                 |         |      | 输入银行卡密码 | ,点击"确定"  |
|            |        | R        | OTELEX-J-USA TWIEXEAU | 2003    |      |         |          |
|            |        | 备忘信息:    | 自定义                   | *       |      |         |          |
|            |        | 请输入:     |                       |         | 非必填项 |         |          |
|            |        |          |                       |         |      |         |          |
|            |        | 确定       | 返回重洗支付方:              | t       |      |         |          |
|            |        | WOAL     | ALI                   |         |      |         |          |

第四步:确认付款后,如果进入到下图的页面即表示支付成功,点击"返回商户" 支付完成。

| ● LE 私行<br>BANK OF CHINA | 网银支付        |                   |                                       |  |
|--------------------------|-------------|-------------------|---------------------------------------|--|
| <b>我的订单</b>              |             | 交付成功<br>您的支付信息如下: | < 支付成功 , ■                            |  |
| 订单总额:                    | 0.01 人民币元   |                   |                                       |  |
| 商户名称:                    | 网上支付到该商户2   |                   | 订单号: signz8wl1wl                      |  |
| 订单号:                     | signz8w11w1 |                   | 订单日期: 2011/06/01                      |  |
| 订单日期:                    | 2011/06/01  |                   | 南户名称:同上支付前试南户2                        |  |
| TMIDE .                  | huu nande   |                   | 订单总额: 0.01 人民币元                       |  |
| 13 4 10 10 1             | buy goods   |                   | 订单说明: buy goods                       |  |
|                          |             |                   | 支付账号: 4563*****1140                   |  |
|                          |             |                   | 账户别名: 长城电子借记卡                         |  |
|                          |             |                   | 账户类型: 长端电子借记卡                         |  |
|                          |             |                   | · · · · · · · · · · · · · · · · · · · |  |

#### (2) 中国银行网银支付

第一步:点击"网银支付",输入网银用户名、网银密码。

| 我的订单                       | 第一步 选择支付方式 第二步 登录 第三步 选择支付卡 第四步 硝                                                                                                    | 认支付       |
|----------------------------|----------------------------------------------------------------------------------------------------|-----------|
| <b>订单总额: _,</b> 元          | 提示说明:首次使用本机管录时, <del>请先下载并安英 Windows 或 Mac"安全特件",并重启浏</del> 晓器。                                                                                                    |           |
| <b>商户名称</b> : 山东和学教育科技有限公司 | * 网银用户名: 词输入网上银行登录用户名,注意区分大小写。<br>* 网根密码: 输入您设置的网上银行登录密码,请注意区分大小写。                                                                                                    |           |
| 订单号: 1712151152596400015   | 痛定 返回重选支付方式 忘记用户名或感码                                                                                                    |           |
| <b>订单日期</b> : 2017/12/15   |                                                                                                    |           |
| 订单说明:                      |                                                                                                    |           |
|                            | 悠在该商户可用于支付的卡类型和单笔限额如下:商户允许借记卡 单笔限额5,000.00元,商户允许准贷记卡 单笔限额5,000.00元,商户允许贷证<br>笔限额5,000.00元。<br>1. 付款账户为您在网上银行中设置的用于电子支付的账户,仅可使用信用卡账户进行分期付款。<br>2. 如言客要,您可以受强中国银行网上银行,重新设置支付账户,调整支付之层限额或查询支付交易记录。<br>3. 中国银行仅在协议范围内提供支付服务,不介入买方、卖方、其他支付服务握供商之间的任何纠纷。<br>4. 您正在进行网络支付交易,为保护您的保备安全,面认更核对交易信息,谨防欺诈。                                                                                                    | <b>法单</b> |
| 步: 勾选同意协议                  | 义内容。                                                                                                    |           |
| 操作流程                       |                                                                                                    | ×         |
|                            |                                                                                                    |           |
|                            | 第九条本的心性力理乙戌力已经至著的(中国際行動)的有限公司與上便行个人募升服务协议)及其他局有协议和约定的治疗补充部分而非替代文件、与其具有同样的法律众<br>中、因为其本理乙水用做补偿条件也要求用了使用、业体和同时产用某些依据和基本中心。以及其他用某本心必要用。                                                                                                    |           |
|                            | 第九条 本协议作为甲乙而方已经至著的(中国银行股份有限公司间上银行个人集中服务协议)及其他既有协议和印度的外先部分而自整件文件,与其具有间样的法律效力、甲方在但用乙方指申却服务和应遵中电子银行管理。业务规则和已签署如序有银先协定、以及其他相关的应该规定。<br>第十条 中方发现目录中的规则指示,或由于自身其他原因造成电子文付指令未执行,未适当执行,延过执行的,应及对通过数打服务机组成到重点风点通知乙方,乙方应和同意等和目的方面通知此。                                                                                                    |           |
|                            | 第九条本协议作为甲乙双方已起至要的(中國應行股份有限公司與上银行个人專戶服务协议)及其他既有协议和约定的补充部分而非替代文件,与其具有同样的法律效力、即方在通用乙方描述出服务却应遵守电子银行管理、业务规制和已签署加所有相关协定、以及其他相关的迫发规范。<br>第十条 中方发送回身未按规范操作,或由于自身其他原因造成电子文付指令未执行、未适加执行、延迟执行的,应及对通过批打最易他或或制度边代必要加乙方、乙方应积极遭难的用方或强体需。 第十条 为风运河来电子有另外汇之付交易正常开展,根据属家外汇管理局有关支付抗构检验很行支付预中开户人值每与有户最合值每一款性的要求,条户报权原任方上述一款性检验之间的。将必要我交付指示户产人值都会放付指示。同时,力保证每户间上支付交易完全,银行将将属印绘管理编制对风上支付交易进行监定,并则将使可解除的文化分类用实现实现在长之发展更重新快从或问题指示学业重要指条                                                                                                    |           |
|                            | 第九条本协议作为甲乙茂力已经至著的《中國應行股份有限公司與上銀行个人集中服务协议》及其他既有协议和协定部分先部分而自替代文件,与其具有同样的法律文力、毕为在说明乙方理中已能身后应遵守电子银行管理。业务规则和已至著加州有限大协议、以及其他相关的应该规定。<br>第十条 中方发现目录与非规型操作,或由于自身其色原因造成电子文付指令未执行,未适加执行。就因执行的,应及对通过数打服务林纸或财富业风点遗址乙方,乙方应用把调算并不能分析改调整规制。<br>算十一条 为规定理察电子和另外之文计及复工家开展,根据国家执行包围发生对抗议处验证行文计规户开产人包围与第一条合用是一句性论规束,条件经常保行为<br>上述一种性能之记的,必须要这时代的开入化和意味的地方或无效和感受打印。同时,为保证每户间上文付交易会全,很行将将原原和管理理算对对上文时及最近行立<br>注。并时他只可能和助作文付及是用取改用机止、交易重新确认或以改造完成少数增低。 第十二条 因不可能力的是可力并指令成业务中断,乙方不承担任何更<br>任。                                                                                                    |           |
|                            | 第九条本协议作为甲乙双方已起至著的《中國應行股份有限公司與上便行个人有户服务协议》及其他既有协议和约定的补充部分而非替代文件,与其具有同样的法律效力、甲方在後期乙方達得起服务却应遵守电子很行管理。业务规则和已至著的所有相关协议、以及其他相关的业务规定。<br>第十条 甲方发现而是未被规定操作,或由于自身其他原因造成电子支付指令未执行,未适加执行。就因执行的,应及对通过进行服务热线或到推卫供应通见方。乙方应能能调算并和利率可遵他用。<br>第十一条 中方风区对电电子有条外汇支付交易正常开展,根据国家的工艺情况有关支付抗力给能很行力付加一开户人信息与有产自分信息一致性的意味,单个极权很行力<br>上述一致性化论之目的,并必要放大时能不开入点最短时的消爆反动地支付抗力。同时,力保证每户风上支付发易会全,很行将根据和给管理需要分积上支付发展进行监<br>径,并对相关可能和国际方式使用工艺方规则(设备就像、通讯线部就提及那电、何电器)造成的乙仿没有正确执行带方提及的电子支付指令成业务中断,乙仿不承担任何更<br>6、<br>第十二条 甲乙烷方在履行本协议的过程中,如发生争议应协调解决,协调不成的,经知双方已经至易的《中期的份价和保公司上的小子人有多点还多。                                                                                                    |           |
|                            | <ul> <li>         第九条 本协议作为甲乙茂力已经至著的 (中國應行股份有限公司與上很行个人集/一股多价公) 及其他既有协议和约定的外壳那分而总替代文件,与其具有同样的法律文<br/>力、 即方在说明乙方指伸出服务和应遵于电子使行重整。 业务规则和已至著加修有限大协议、以及其他相关的应当规定。</li> <li>         第十条 中方发发而自由未按规型操作。或由于自身其色原因造成电子文付指令未执行,未适加执行,就因执行的,应及对通过数打服务师结或对服金风点遗址乙方,<br/>之口把电视道并不知可可或提供和一类系外之文计及其工業开展,增强需要小LT管理有关文计划以均能进行文计数户并不人值是与某一会公司是一つ社论规定,备于经交提行为上述一些地论规定,并引用了使动物的动力。</li> <li>         第十一条 计规定理解中年最分化文计力是工業开展,增强需要小LT管理有关文计划以均能进行文计数户并不人值是与某一会公司是一つ社论规定,每年经交提行为上述一些地论型之间,必须要加关的性心力量之的时间,因此公司是可能分的上支计划和最小式计划和最小式的工具的计划和正式计划和显示。</li> <li>         第十二条 因不同性力成素和起乙方原因(设备规定) 建筑成为加速和优化、加速和优化、加速和优化、加速和优化、加速和优化、加速和优化、加速和优化、加速和优化、加速和优化、加速和优化、加速和优化、加速和优化和优化和优化和优化和优化和优化和优化和优化和优化和优化和优化和优化和优化和</li></ul>                                                                                                    |           |
|                            | 第九条本物以作为甲乙双方已起至著的(中國際行動的有限公司與上銀行个人集中服务协议)及其他對有物以和的出的补充股分而非替代文件,与其具有資料的法律效<br>力、即方在場用乙方提供出版务却出通今电子很行常理。业务规则和已至著处所有相关协议,以及其他相关的业长规定。<br>属十条甲方发现自身未被规型操作,或由于自身其他原因遗成电子文付指令未执行,未适加执行。就且执行的,应及对通过股打服务机能或到重业风中通知乙方,乙方<br>加密规调算并和和节点增加机,<br>数十条 中方及证则电理一项条外汇文计交易正常开展,将高端家外汇管理得有关文计机构论就很行力计算人在意与某个身份值是一致性的原来,条户接近度行力<br>上述一切性的能之目的,将必要现实时能。少数量是不是想来纳入或已建筑有关文计机构论就很行力计划中开户人信息与某个身份值是一致性的原来,条户接近度行力<br>上述一切性的能之目的,将必要现实时能。必要要新纳入或以正理研究中处组建的。因此,力学说在中风上文时没有进立。银行将将编印的管理展展的利上文计及展进行监<br>包、并如此中国际国际文计会和原本规定和原本,如果新纳入或以正能同学和建立的之后没有正确执行甲方提及的电子文计指令或业务中断,乙方不幸但任何更<br>低。<br>第十二条 用乙双方在操行本协论的证据中,如发生争议应的解解决,协能不成的,依然现力已经至要的(中国银行股份有限公司用户上银行人集中服务协议)中的印度<br>方式解决。<br>最十四条 本协论的成立、生效、履行和解释,创造用中华人民共和国法律;法律无规定式规定的,可适用通行的金融增换,<br>量十五条 本协论的成立 生效、履行和解释,均适用中华人民共和国法律;法律无规定之限定的考试,也可能用通行的金融制成。如果你们有法规定则可能用,也不能消除到我们有法规定是不能用的问用,更用用的公司用用的公司用中国银行问题。<br>最十六条 本协论和解释的使可说和现在是用中国银行。                                                                                                    |           |
| 点击勾选同意协议内容                 | <ul> <li>         室力気、本市の以作为中乙茂方已起至著的(中電機行般的有限公司周上使行个人集中経動作の以及其他熱身的以和回動的外先部分指示器や文大・与其具有局料的合連体 か、市方在使用乙方達中は服装者は進中電子税行業種、並供用制用の活動を使用用にかた。以及其他相关的以及用他的水的回動が外部分指示器物で文片、与其具有局料的合意な         まする 年方发展目標を用きた成型面前、点面子自身具体原因面の电子文付指令未执行、未适加执行、起因执行的、点及对通过取打器分析或能够性效和意义。         軍士 各一方方面可能利用。         在前子前着外面、面白子自身具体原因面の电子文付指令未执行、未适加执行、起因执行的、点及对通过取打器分析或取得重点的表示。         本方式使用工具用具体原因型和电子文付指令未执行、未适加执行、起因执行的、点及对通过取打器分析或或引重使用具体的表现成为         重大 4 年 方方面で可能利用、         和子目前身体原用因此和电子文付指令未执行、未适加执行、放用中科上文付欠局量之一会分值。         和子目前、将必要能力交付用工具开握、供加累的公式性理学和制成。         国本 4 年 方方式 4 年 方方式 4 年 方方式 4 年 方方式 4 年 方方式 4 年 方方式 4 年 方式 4 年 方式 4 年 方式 4 年 方式 4 年 方式 4 年 う 年 う 年 可能力 4 年 う 年 可能力 4 年 方式 4 年 う 年 う 年 可能力 4 年 う 年 可能力 4 年 う 年 可能力 4 年 う 年 可能力 4 年 う 年 可能力 4 年 う 年 可能力 4 年 う 4 年 う 4 年 う 4 年 う 4 年 う 4 年 う 4 年 う 4 年 う 4 年 う 4 年 う 4 年 う 4 年 う 4 年 う 4 年 う 4 年 う 4 年 う 4 年 う 4 年 う 4 年 う 4 年 う 4 年 う 4 年 う 4 年 う 4 年 う 4 年 う 4 年 う 4 年 う 4 年 う 4 年 う 4 年 う 4 年 う 4 年 う 4 年 う 4 年 う 4 年 う 4 年 う 4 年 う 4 年 う 4 年 う 4 年 う 4 年 う 4 年 う 4 年 う 4 年 う 4 年 う 4 年 う 4 年 う 4 年 う 4 年 奇 4 年 前 4 年 5 年 う 4 年 う 4 年 う 4 年 う 4 年 5 年 5 年 5 年 1 年 5 年 5 年 5 年 5 年 5 年 5</li></ul> |           |
| 点击勾选同意协议内容                 | あたな かかいたカースご方と起生要的(中電機行般的有限公司人上使 イトム 新中級 めかい)及其他数 かかいたいたかか ためう お き 特になす、 も其具 有限年的 き ま な か た な た 知 た か た な 知 た か か た な 知 た か か た な 知 た か か た な 知 た か か た な 知 た か か た な 知 た か か た な 知 た か か た な 知 か か か た か か か た か か か た か か か か か か か                                                                                                    |           |

第三步:选择要开通的银行卡账户。

| 新   | 毛場  | 作法      | 程  |  |
|-----|-----|---------|----|--|
| 441 | 117 | 1 - 116 | T± |  |

|                      | 忽尚未开通电子支付,调始以下步留开通电子支付并完成本笔订单的支付<br>                                                                          |                                                        |                 |  |  |  |
|----------------------|----------------------------------------------------------------------------------------------------|--------------------------------------------------------|-----------------|--|--|--|
| "我的订单                |                                                                                                    |                                                        |                 |  |  |  |
| 订单总额: 0.01 人民币元      | 您的预留值意力; 2345678/9e0p                                                                                         |                                                        |                 |  |  |  |
| 商户名称: 同上支付测试商户2      |                                                                                                    |                                                        |                 |  |  |  |
| 订单号: signz8w11w1     | 1.请选择需要开通"电子支付"功                                                                                              |                                                        |                 |  |  |  |
| 174004 - 2011 00 001 | 账户名称                                                                                                    | 账号                                                     | 选择要开通的银行卡账户、    |  |  |  |
| 订单日期: 2011/06/01     | 一 信用卡三十八                                                                                                    | 4563*****1140                                          |                 |  |  |  |
| 订单说明: buy goods      | (信用卡三十八)                                                                                                    | 6259*****9630                                          |                 |  |  |  |
|                      | 一 值用卡三十八                                                                                                    | 6013*****3225                                          |                 |  |  |  |
|                      | 2.请设定"电子支付"限额(人民币元)(必填)                                                                                       |                                                        |                 |  |  |  |
|                      | 最高等日积累限额:50,000.00                                                                                            | 春户自设每日限额: 50,000.00                                    | 岸地最宽限额47,000.00 |  |  |  |
|                      | 3. 請选择是否开握"电子支付短续提醒"<br>参集未开通"中提考定",不能定制此服务、完成"电子支付"服务开通数,忽可以进入"中提考定"功能,开通并定制能关股务。<br>请选择安全工具: ● 动名口令 - 手机交易码 |                                                        |                 |  |  |  |
|                      |                                                                                                    |                                                        |                 |  |  |  |
|                      |                                                                                                    |                                                        |                 |  |  |  |
|                      |                                                                                                    | <b>确定</b> 返回重运支付7                                      | 630             |  |  |  |
|                      | <ol> <li>您开通电子支付功能后,可在此次</li> <li>您完成支付银行卡,每日累计预累</li> </ol>                                                  | 上设置的支付银行中中远接一张完成订单支付。<br>5. 短途鸿篇等的设置后,如梁查问,传改成取满,清整是个人 | 网眼进行操作。         |  |  |  |

 $\times$ 

第四步:输入手机交易码,动态口令。

| RANTA                  | 您尚未开遵电子支付,请按以下步骤开                        | 通电子支付并完成本笔订单的支付                         |                            |  |  |
|------------------------|------------------------------------------|-----------------------------------------|----------------------------|--|--|
| THEFT J MA             | 输认"电子支付"级跟踪意。<br>2015等操体是为: 21456789-00e |                                         |                            |  |  |
| <b>订单总额:</b> 0.01 人民币元 |                                          |                                         |                            |  |  |
| 商户名称: 网上支付面试商户2        |                                          |                                         |                            |  |  |
| 订单号: signz8w11w1       | 已设置"电子支付"功能的银行                           | ŧ                                       |                            |  |  |
| 订单日期: 2011/06/01       | 账户名称<br>值用+三十八                           | 账号<br>4563******1140                    | 所:户英型<br>长城电子信记卡           |  |  |
| 订单说明: buy goods        | "电子支付"限额(人民币元)                           |                                         |                            |  |  |
|                        | 最高等日积累限额:50,000.00                       | 客户自设每日限额:50,000.00                      | 单地最宽限数-47,000.00           |  |  |
|                        | "电子支付短信提醒"                               |                                         |                            |  |  |
|                        | 忽尚未开通                                    | "中银e值",不能定制此服务。完成"电子支付"服务开通             | 8,您可以进入"中银e值"动额,开通并定制相关报务。 |  |  |
|                        |                                          | 请输入手机交易码: 🗌 获取手机交易                      | 5                          |  |  |
| 输入手                    | F机交易码、动态口令 >                             | 几交易码、动态口令 1. 調点曲 (衣取手約次易時) 按照成取手約次易時送雪。 |                            |  |  |
|                        | 2.为了让您能及时改到交易得感情,请确保手机处于正常状态。            |                                         |                            |  |  |

第五步:选择付款的账户

| 我的订单             | 第一步 选择支付方式 第二步 登录 第三步 选择支付卡 第四步 喻以支付                                                                                                    |
|------------------|----------------------------------------------------------------------------------------------------|
| 订单总额: 0.01 人民币元  | 蒂勒的张勇 型的预留集整为: 2345678i9o0p                                                                                                    |
| 商户名称: 同上支付影试商户2  | 攝軟素上述信息与認在我行同上便行中問題的欢迎信息一致,以識別問題同誌。                                                                                                    |
| 订单号: signz8w11w1 |                                                                                                    |
| 订单日期: 2011/06/01 | 思想付款販户: 講話編 ご 选择付款账户                                                                                                    |
| 订单说明: buy goods  | 不同同一新提校的支付账户类型有所不同,此处仅列于您的风上支付账                                                                                                    |
|                  | 请选择安全工具: ※ 动の口や+手机交易利                                                                                                    |
|                  | <b>建</b> 定 适应则通过支付方式                                                                                                    |
|                  | 認在該商戶可用于支付約卡與型和總確課館以下:商户允许借记々 筆笔課館8000000.0. 商户允许復活己々 筆笔課館8000000.0. 商户允许復活己々 筆笔課館<br>80000000.0.<br>1. 付該端户为認在現上便行中设置的用于电子支付的账户,仅可使用值用卡账户进行分期付款。 |

>

第六步:再次输入手机交易码、动态口令。

| <b>展的订单</b>      | 第一步 选择支付方式     | : >    | 第二章 登录             | > me         | · 选择支付卡 | 第四步 喻认支付 |
|------------------|----------------|--------|--------------------|--------------|---------|----------|
| 订单总额: 0.01人民币开   | 以下是您的支付信息,请确认: |        |                    |              |         |          |
| 高户名称: 网上支付测试     | 8m2            |        |                    |              |         |          |
| 订单号: signz8w11w  |                |        | 订单号: signz8w11w1   |              |         |          |
| 订单日期: 2011/06/01 |                | រ      | ●日朝: 2011/06/01    |              |         |          |
| 订单说明: buy goods  |                | ्<br>य | 单总额: 0.01 人民币元     |              |         |          |
|                  |                | រា     | 单识明: buy goods     |              |         |          |
|                  |                | ž      | 付账号: 4563*****1140 |              |         |          |
|                  |                | 95.    | 户别名: 长城电子借记卡       |              |         |          |
|                  |                | 死      | 户类型: 长城电子信记卡       |              |         |          |
|                  |                | Ż      | 付金额: 0.01 人民币元     |              |         |          |
|                  |                | 请输入手机3 | 2869 : 🥅 🗋 📗       | 获取手机交易码      |         |          |
|                  |                |        | 1. 请你去"获取手机        | 1.交易得"按钮获取手机 | x期码绝信。  |          |

第七步:确认付款后,如果进入到下图的页面即表示支付成功,点击"返回商户" 支付完成。

| 我的订单                   | 交付成功<br>您的支付值思如下: | < 支付成功 / □□□□□□□□□□□□□□□□□□□□□□□□□□□□□□□□□□□ |
|------------------------|-------------------|----------------------------------------------|
| <b>订单总额:</b> 0.01 人民币元 |                   |                                              |
| 高户名称: 网上支付到试商户2        |                   | 订单号: signz8w11w1                             |
| 订单号: signz8w11w1       |                   | 订加日期: 2011/06/01                             |
| 订单日期: 2011/06/01       |                   | 南州名称: 间上交付制试南州2                              |
| 订单说明: buy goods        |                   | い単句訳: 0.01 人民内元<br>については、 buy goods          |
|                        |                   | 30年15月: buy goods<br>(14)                    |
|                        |                   | 新山市市, 4180 - 1400<br>新山市市, 4180 - 2000       |
|                        |                   | 账户单型: 长城田子像沿卡                                |
|                        |                   |                                              |

(3) 非中行卡支付: 付款方式有直接付款和登录付款两种方式。

| 订单金额:                         | 商户名称:山东和学教育科技有限公司 订单详情[+]            |
|-------------------------------|--------------------------------------|
|                               | 请您在2017/12/15 12:22:59前完成支付,以免商户订单失效 |
| 直接付款                          | 登录付款                                 |
| 1. 输入卡号 🌩 2. 输入验证信息 🔿 3. 完成支付 | 用户名: 平机马/邮箱/自定义用户名 快速注册              |
| 信用卡/储蓄卡/中银通卡                  | 密码: 清点此安装 忘记密码?                      |
| 下一步 新手操作演示 ●                  | 登录付款 新手操作演示 ● '                      |
| トール 新学会に注意での                  |                                      |

① 直接付款方式:

第一步: 输入准确的银行卡卡号(非中国银行卡都可以), 再点击下一步。

| 订单金额: 0.10 元    | 订单编号: 1462522861 | 商户名称: 山东和 | 学教育科技有限公司                | 订单详情[+]     |
|-----------------|------------------|-----------|--------------------------|-------------|
|                 |                  | 💡 请約      | 您在2018/06/06 09:10:15前完成 | 支付,以免商户订单失效 |
| 直接付款            |                  | 登录付款      |                          |             |
| 1. 输入卡号 🔿 2. 输入 | 、验证信息 🔿 3.完成支付   | 用户名: 手机:  | 号/邮箱/自定义用户名              | 快速注册        |
| 信用卡/储蓄卡/中银通     | * →输入银行卡卡号       | 密 码:      |                          | 忘记密码?       |
| 下一步             | 柴作演示●            | Ŧ         | <b>录付款</b> 新手操作演示 0      |             |

#### 第二步: 输入银行卡密码, 短信验证码。

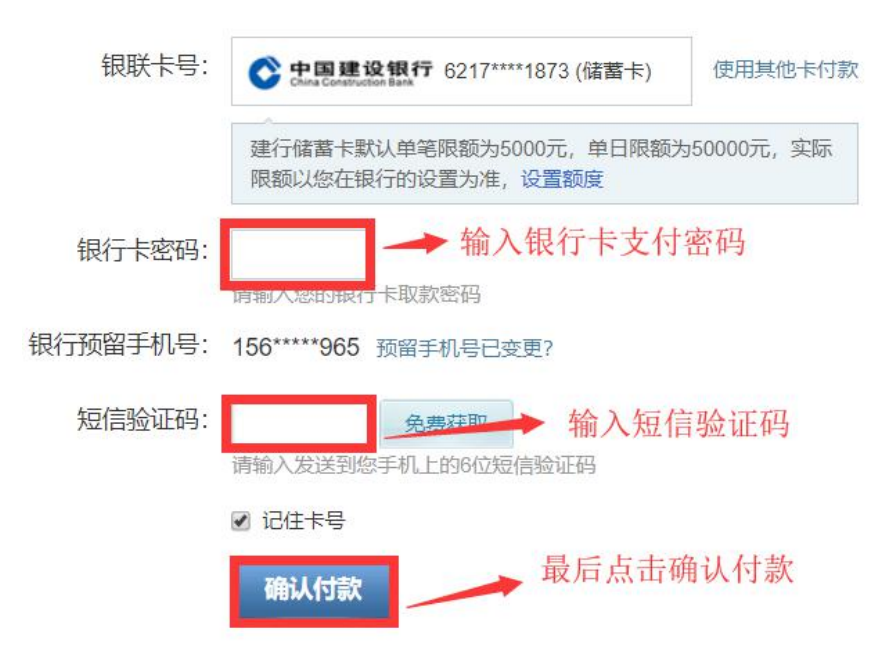

第三步:确认付款后,如果进入到下图的页面即表示支付成功,点击"返回商户"支付完成。

| <b>S</b> | 您已成功支付 <mark>0.10</mark> 元!                                |
|----------|------------------------------------------------------------|
|          | 为方便您查看商户订单状态,请点击 返回商户 🛹 此页面表示已经支付成功,点击"返回商户"即可您还可以: 查询交易记录 |
|          | ● 为方便后续查询交易,建议留存该笔交易的商户订单号:1462522861                      |
|          | 【银联专享】免费领取最高100万出行保障<br>, <u>点击查看</u> 活动详情                 |

② 登录付款

-

第一步: 输入登录的用户名和密码。

| <b>登录付款</b> 输入登录的用户名        |
|-----------------------------|
| 用户名: 手机号/邮箱/自定义用户名 快速注册     |
| 密码: 忘记密码?                   |
| 登录付款 输入登录密码<br>新手操作演示 • • • |
|                             |

第二步:登录成功后,输入银行卡卡号。

| 订单金额: 0.10 元              | 订单编号: 1462524045                              | 商户名称: 山东和学教育科技有限公司              | 订单详情[+]  |
|---------------------------|-----------------------------------------------|---------------------------------|----------|
|                           |                                               | 🥊 请您在2018/06/06 09:41:41前完成支付,1 | 以免商户订单失效 |
| 请输入要付款的银联卡<br>信用卡/储蓄卡/中银通 | 号:<br>卡 • · · · · · · · · · · · · · · · · · · |                                 |          |
| 下一步返回                     |                                               |                                 |          |
| 银联卡支付网银动                  | 友付                                            |                                 |          |

第三步: 输入银行卡密码, 短信验证码。

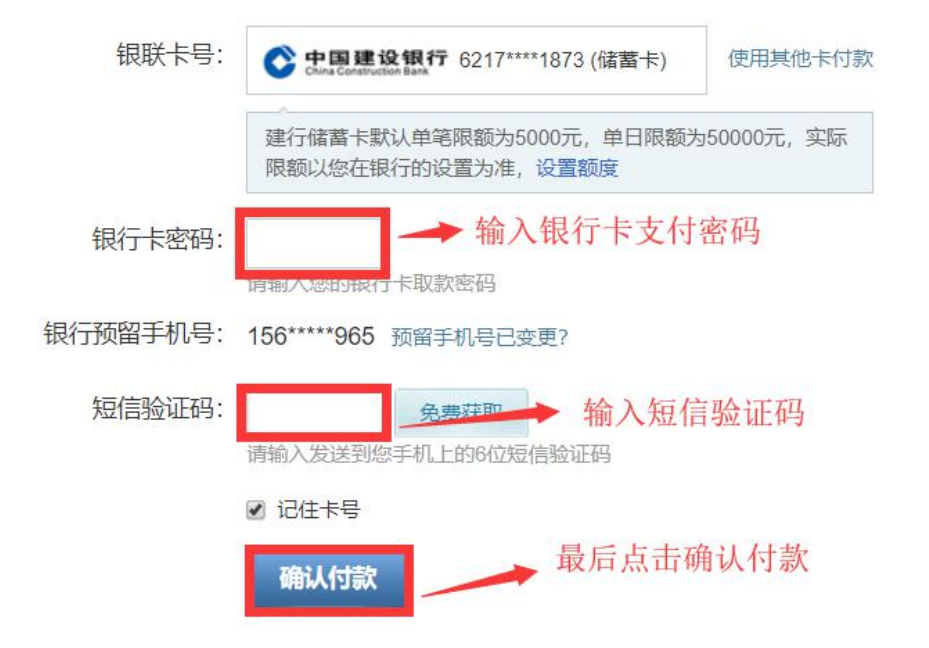

第四步:确认付款后,如果进入到下图的页面即表示支付成功,点击"返回商户" 支付完成。

| <b>~</b> | 您已成功支付 <mark>0.10</mark> 元!                               |
|----------|-----------------------------------------------------------|
|          | 为方便您查看商户订单状态,请点击 返回商户 → 此页面表示已经支付成功,点击"返回商户"即可您还可以:查询交易记录 |
|          | 为方便后续查询交易,建议留存该笔交易的商户订单号:1462522861                       |
|          | 【根联专享】免费领取最高100万出行保障<br>, <u>点击查看</u> 活动详情                |

第五步:查看费用明细。可以在"费用明细"中查看自己的缴费订单详情。缴费 状态为"缴费成功"表示已支付成功,缴费状态为"订单已失效"表示缴费失败, 缴费失败的重新点击生成订单进行缴费即可。

| A  | 我的首页      | 徽妻目 | 录 费用明细 <b>(</b> ( ) ( ) ( ) ( ) ( ) ( ) ( ) ( ) ( ) ( |                     |      |       |         |
|----|-----------|-----|-------------------------------------------------------|---------------------|------|-------|---------|
| ۵  | 通知公告      | 开始  | 时间:                                                   | 结束时间:               | Q查询  |       |         |
|    | 我要报考      |     |                                                       |                     |      | 表示缴费  | 成功      |
| E. | 我要缴费      | 序号  | 缴费时间                                                  | 订单号                 | 急進金額 | 缴费状态  | 备注      |
| 00 | 10.663819 | 1   | 2018-06-18 20:35:46                                   | 1806182035462700002 | 0.10 | 繳费成功  | 强化考核学生组 |
| 00 | 我的味性      | 2   | 2018-06-18 20:30:39                                   | 1806182030395500001 | 0.10 | 订单已失效 | 强化考核学生编 |
|    | 我的成绩      | 共2条 | 每页显示 10 • 条                                           |                     |      |       |         |
|    |           | 4   |                                                       |                     |      |       | +       |

| ÷  | 我的首页  | 繳费目录<br>缴费13 | 费用明细                |                     |      |       |         |
|----|-------|--------------|---------------------|---------------------|------|-------|---------|
| ٩  | 通知公告  | 开始的          |                     | 结束时间:               | Q查询  |       |         |
|    | 我要报考  |              |                     |                     |      |       |         |
|    | 我要缴费  | 序号           | 缴费时间                | 订单号                 | 缴费金额 | 缴费状态  | 备注      |
| 00 | 北山山田中 | 1            | 2018-06-18 20:35:46 | 1806182035462700002 | 0.10 | 繳费成功  | 强化考核学生编 |
| oc | 北的床性  | 2            | 2018-06-18 20:30:39 | 1806182030395500001 | 0.10 | 订单已失效 | 强化考核学生题 |
|    | 我的成绩  | 共2条4         | 毎页显示 10 ・ 条         |                     |      | 表示缴费步 | ミッ文     |

第六步: 缴费成功后, 进入【我的课程】页面, 点击课程名称进入课程查看课程 大纲、模拟试题、提交考核作业等。

| •  | 我的首页 | 报考課程 <b>已考課程</b> |
|----|------|------------------|
|    |      | 课程名称             |
| 4  | 通知公告 |                  |
|    | 我要报考 | 英语 (二)           |
| Ē. | 我要缴费 |                  |
|    | 我的课程 |                  |
|    | 我的成绩 |                  |

### 2.5 课程大纲

| 🏛 英语 (二) | 《英语(二)》(00015)<br>教师: 张婷 宋茜 陈梦 刻浩 |        |
|----------|-----------------------------------|--------|
| (小) 课程公告 | 课程简介: 1<br>学习时长 0/bR/ 1/bR        |        |
| ■ 课程学习   | 98<br>1                           | 续学习●   |
| 🧭 模拟试题   |                                   |        |
| 1 综合考试   | 英语 (二) 课程大纲 点击链接可以查看大纲内容          |        |
|          | 名称                                | 已学习时长  |
|          | 1 〇 • 课程的性质及课程设置                  | 0(分钟)  |
|          | 2 O 🕨 课程内容与考核要求                   | 0 (分钟) |
|          | 3 〇                               | 0 (分钟) |
|          | 4 ○ → 有关说明与实施要求                   | 0 (分钟) |
|          | 5 〇 • 笔试 (满分占总成绩的                 | 0 (分钟) |

进入【课程学习】页面,点击链接即可查看课程大纲。

### 2.6 模拟试题

进入【模拟试题】页面,点开标题后再点击链接即可查看模拟试题内容。

| 盦 英语 (二)                               | ■课程练习               |                    |     |
|----------------------------------------|---------------------|--------------------|-----|
|                                        | 标题: 发布时间: 至:        |                    | Q查询 |
| (1) 课程公告                               | 序号 标题               | 发布时间               | 状态  |
| ■ 课程学习                                 | 1 橫照就聽三及答案 点击查看模拟试题 | 2018/5/21 17:33:51 | 未读  |
| ⊘ 模拟试题                                 | 2 模拟试题二及答案          | 2018/5/21 17:33:28 | 未读  |
| 1 综合考试                                 | 3 模拟试题一及答案          | 2018/5/21 17:32:36 | 未读  |
|                                        |                     |                    |     |
| <b>三</b> 课程练习查看                        |                     |                    | ◆返回 |
| <b>练习标题:</b> 模拟试题三及                    | 及答案                 |                    |     |
|                                        |                     |                    |     |
| 4.700-8.3模拟试题三                         | 及答案 点击查看模拟试题内容      |                    |     |
| □ ···································· |                     |                    |     |
|                                        |                     |                    |     |
|                                        |                     |                    |     |
|                                        |                     |                    |     |

# 2.7 综合考试

第一步:进入【综合考试】页面,点击"答题"按钮。

| â   | ;英语 (二) | 四線台 | 合考试列表         |      |                        |                        |      |    |
|-----|---------|-----|---------------|------|------------------------|------------------------|------|----|
| -10 | 油印八件    | 序号  | 名称            | 最高得分 | 作答开始时间                 | 作答结束时间                 | 作答次数 | 操作 |
|     | 课程学习    | 1   | 英语(二)考核试题     |      | 2018-01-20<br>00:00:00 | 2018-07-31<br>23:59:59 | 0/1  | 答题 |
| 0   | 模拟试题    | 共 1 | 条 每页显示 10 🔹 条 |      |                        |                        |      |    |
| E   | 综合考试    |     |               |      |                        |                        |      |    |

#### 第二步:点击"进入答题"按钮进入答题页面。

| 田综合考试详情 - 芬                                      | 英语 (二) 考核试题                                                 | 进入答题            |
|--------------------------------------------------|-------------------------------------------------------------|-----------------|
| 综合考试名称:<br>作答开始时间:<br>作答结束时间:<br>作答次数:<br>已作答次数: | 英语(二)考核试题<br>2018-01-20 00:00<br>2018-07-31 23:59<br>1<br>0 | 点击此处进<br>入 答题页面 |
| □答题说明                                            |                                                             |                 |
| 完成三篇小作文,                                         | 每篇100——120字。                                                |                 |

第三步:点击"开始答题"按钮,确定开始答题后才能答题并提交答案。<mark>考生只</mark> 有一次答题机会,确定开始答题后,请务必在规定的时间内一次性完成答题并提 交。

| 一、英语写作                                                        | ⊘ 02:00:00                                |
|---------------------------------------------------------------|-------------------------------------------|
| 1 (30.0)<br>A Chinese Festival,                               | 已放 ■ 未放<br>英追写作<br>1 2 3                  |
| 请输入答案                                                         | 开始答题<br>点击开始答题                            |
| 2 <i>(30.0)</i><br>I Want to Be a Teacher/Lawyer/Millionaire。 |                                           |
| 一、英语写作                                                        | <ul> <li>Ø 02:00:00</li> <li>₩</li> </ul> |
| L (300)<br>A Chinese Festival。<br>2 开始答题后,需要在规定时间内一次性提交所有题目答  | <b>英語等作</b><br>1 2 3                      |
| 请输入答案                                                         | 开始答题                                      |

第四步:输入所有题目答案,最后点击"提交答案"按钮。

| 英语写作                        |                                                                                   | V 01.55.00        |
|-----------------------------|-----------------------------------------------------------------------------------|-------------------|
|                             |                                                                                   | 已做 未做             |
| 1.0)<br>A Chinese Festival  |                                                                                   | 英语写作              |
| A crimese restriction,      | 在每道题的下面输入答案,所有题目答完后点击右侧的"提交答案"按钮。                                                 | 1 2 3             |
| /                           |                                                                                   | The second second |
| My favorite Chinese f       | estival is the Springfestival.The date of the Spring festival every year is not a | 提交答案              |
| fixed one,which just dep    | ends on the lunar calendar.But when people are expecting this great festival      |                   |
| in winter, they usually fee | I so excited, because it is the very time for family reunion, for good wishes for |                   |
| the coming new year, and    | I for meeting with friends who you may not see for a long time.After a year's     |                   |
| hard work ,everybody ne     | ed a rest and a new plan for the new year.All this might be done during the       |                   |
| Spring festival.            |                                                                                   |                   |
|                             | <i>n</i>                                                                          |                   |
|                             |                                                                                   |                   |

第五步:提交答案成功后,"待批阅"状态表示考核作业未被批阅,"已批阅"状态表示考核作业已被批阅,教师批阅后才能查看考核分数。

| 综合考试名称: 《马克思主义基本原理概论》考核试题 |                                        |                  |                                  |                                   |      |    |  |
|---------------------------|----------------------------------------|------------------|----------------------------------|-----------------------------------|------|----|--|
| 作答开;                      | 治时间:                                   | 2018-05-21 00:00 |                                  |                                   |      |    |  |
| 作音结                       | 宋时间:<br>87.                            | 2018-05-21 23:59 |                                  |                                   |      |    |  |
| 已作答                       | 灾数:                                    | 1                |                                  |                                   |      |    |  |
|                           |                                        |                  |                                  |                                   |      |    |  |
| 体题                        | <del>Са</del>                          |                  |                                  |                                   |      |    |  |
| البالامهار                |                                        |                  |                                  |                                   |      |    |  |
|                           | 7643                                   |                  |                                  |                                   |      |    |  |
|                           | 7047)                                  |                  |                                  |                                   |      |    |  |
| 調変                        | 部分作业题成绩占4                              | 「门课程总成绩的3        | 0%; 5道作业题答案总字                    | 数不少于2000字。                        |      |    |  |
| 实践                        | 部分作业题成绩占4                              | 前课程总成绩的3         | 0%; 5道作业题答案总字                    | 数不少于2000字。                        |      |    |  |
| 实践                        | 部分作业题成绩占有                              | 「门课程总成绩的3        | 0%; 5道作业题答案总字                    | 薮不少于2000字。                        |      |    |  |
| 实践                        | 部分作业题成绩占本                              | 们课程总成绩的3         | 0%;5)直作业题答案总字                    | 数不少于2000字。                        |      |    |  |
| 实践                        | 部分作业题成绩占本<br>历史列表                      | 同课程总成绩的3         | 0%;5道作业题答案总字                     | *数不少于2000李。                       |      |    |  |
| 实践<br>字段<br>序号            | 部分作业题成绩占4<br>历史列表<br>提交时间              | N门课程总成绩的3        | 0%; 5)道作业题答案总字<br>用时             | "数不少于2000字。<br>批同状态               | 获得分数 | 操作 |  |
| 实践<br>实践<br>序号<br>1       | 部分作业题成绩占4<br>万史列表<br>2018/5/21 21:27:5 | (门课程总成绩的3        | 0%; 5)道作业题答案总字<br>用助<br>00:05:12 | "数不少于2000字。<br><b>批问状态</b><br>待批阅 | 获得分数 | 操作 |  |

# 2.8 留言板

在使用平台过程中,考生有疑问可以在平台首页使用留言板的功能。 第一步:进入【留言板】模板。

| and an and a second                                                                                        | 中正に、約90%時間と工作家! 今天員 2010年06月20日 北京(初編) 今天(周二): 22~301 第 3                                                                                    | 較学日历                                                                                                    |
|----------------------------------------------------------------------------------------------------|----------------------------------------------------------------------------------------------------|----------------------------------------------------------------------------------------------------|
| 我的首页                                                                                                    | MENT WEBBEINTING AVE SUPPORTED IN THE TAKEN                                                                                                  | < 2018年 八月 >                                                                                                    |
| <ul> <li>▲ 通知公告</li> <li>● 現要报考</li> <li>● 我要激费</li> <li>● 我要激费</li> <li>● 我的课程</li> <li>● 我的成绩</li> </ul> | 術好, 来正巧同学!     等极:       油考证母: 2015000110     介性慈名: 編串个性慈名       支班: 经济法学     通知原設:       「好外信息」     个人信息       ● 我的哪題        英语(二)     点面形人 | <ul> <li>二三四五六日</li> <li>31123</li> <li>45678910</li> <li>1223</li> <li>45678910</li> <li>11121314151617</li> <li>18192012122324</li> <li>2526272829301</li> <li>2526272829301</li> <li>234507</li> <li>234507</li> <li>234507</li> <li>234507</li> <li>234507</li> <li>23507</li> <li>23507</li></ul> |

#### 第二步:添加留言。

| 〓 当前 | 前位置: 留言板    | +添加留言              |  |  |
|------|-------------|--------------------|--|--|
| 全部   | 彩音言 我的智言    | 点击此按钮添加自己的留言内容     |  |  |
| 序号   | 内容          | 时间                 |  |  |
| 1    | 怎么提交试卷?     | 2018/5/21 21:46:19 |  |  |
| 2    | 视听题多选选择不上呢? | 2017/9/20 15:19:51 |  |  |
| 共2条  | 每页显示 10 ▼ 条 |                    |  |  |

第三步:点击留言内容即可查看回复。

| <b>雪</b> 当前位置:留言板      | +添加留言              |
|------------------------|--------------------|
| 全部習言 我的留言              |                    |
| 序号 内容                  | 时间                 |
| 1 怎么提交试卷? 点击留言内容即可查看回复 | 2018/5/21 21:46:19 |
| 共1条 每页显示 10 ▼ 条        |                    |
| 雪留言查看                  | 「返回                |
| 问题: 怎么提交试卷?            |                    |
| 回复: 查看操作手册             |                    |

### 2.9 在线注册

第一步: 打开山东师范大学高等教育自学考试网址 <u>http://sszk.sdcen.cn</u>进入 网站首页右侧的"强化实践能力培养考核管理系统登录"

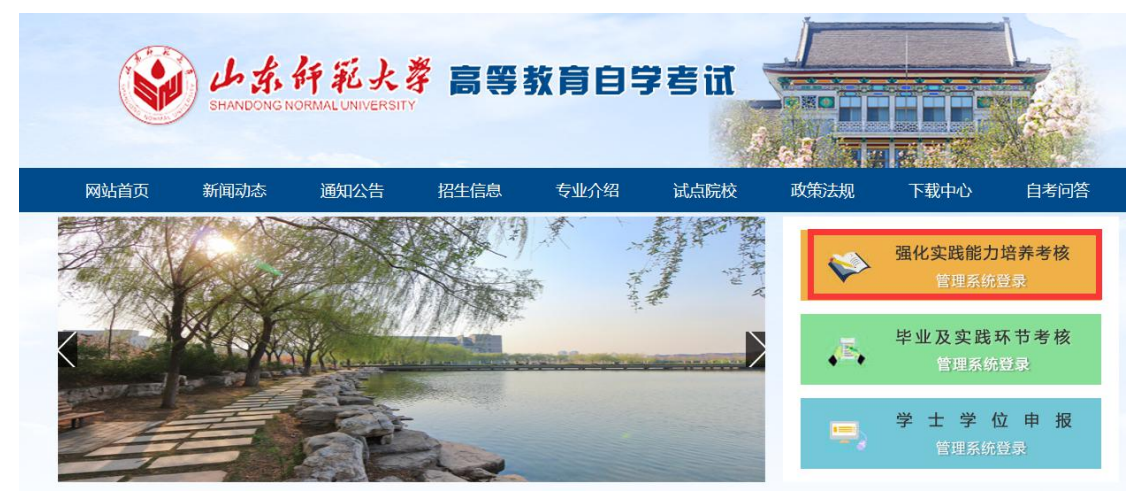

|   | 强化实  | 践 能 力 培 | 养考核 | 管理       | 系统 | 登录 |
|---|------|---------|-----|----------|----|----|
|   | 用户名: |         |     |          |    |    |
| 0 | 密码:  |         |     |          |    |    |
|   | 类型:  | 学生      | 点击  | 进入注册     | 页面 |    |
|   |      | 登录      | • 📹 | 我回<br>注册 |    |    |

第二步:在注册页面上填写个人信息。

| <b>注册说明:</b><br>1.在线注册功能只对"社会管理专业(本科)"、"汉统"报考,无须在线注册。<br>2.考生注册成功后不可修改<br>3.注册成功后即可使用准考 | 工作与管理专业(本科)"的学生开放。<br>语言文学专业(本科)"的学生直接登录<br>个人信息,请务必准确填写,如有问题后:<br>证号和密码(默认身份证后6位)登录"强 | "学前教育专业(本科)"、"旅游<br>"强化实践能力培养考核管理系<br>果自负。<br>晶化实践能力培养考核管理系统"。 |
|-----------------------------------------------------------------------------------------|----------------------------------------------------------------------------------------|----------------------------------------------------------------|
| 姓名:                                                                                     |                                                                                        | *                                                              |
| 性别:                                                                                     | 男 •                                                                                    | *                                                              |
| 身份证号:                                                                                   |                                                                                        | *                                                              |
| 准考证号:                                                                                   |                                                                                        | *                                                              |
| 联系电话:                                                                                   |                                                                                        | *                                                              |
| 专业:                                                                                     | 社会工作与管理(独立本科段) 填写好注册信息后,                                                               | ·]★<br>点击"注册"按钮。                                               |
| 注册                                                                                      | 已注册,去登陆                                                                                |                                                                |

第三步:出现下图的提示表示已注册成功,考生可以登录"强化实践能力培养考核管理系统"。详细的登录操作请参考"2.1学生登录"。

| 管理专业<br>统"报考<br>2.考生注<br>3.注册成 | sszk.sdcen.cn<br>注册成功<br>出现此提示表<br>按钮完成注册 | 显示:<br>飞示注册成功,点击"确定" | ×<br>确定 | 3、至(4447)、 加加<br>战能力培养考核管理系<br>约培养考核管理系统"。 |
|--------------------------------|-------------------------------------------|----------------------|---------|--------------------------------------------|
|                                | 姓名:                                       |                      | *       |                                            |
|                                | 性别:                                       | 女                    | *       |                                            |
|                                | 身份证号:                                     |                      | *       |                                            |
|                                | 准考证号:                                     | 200017               | *       |                                            |
|                                | 联系电话:                                     | 5                    | *       |                                            |
|                                | 专业:                                       | 社会工作与管理(独立本科段)       | *       |                                            |

### 2.10 找回密码

考生忘记密码后,可以通过准考证号和绑定的手机号重新设置登录密码。 第一步:打开山东师范大学高等教育自学考试网址 <u>http://sszk.sdcen.cn</u>进入 网站首页右侧的"强化实践能力培养考核管理系统登录"。

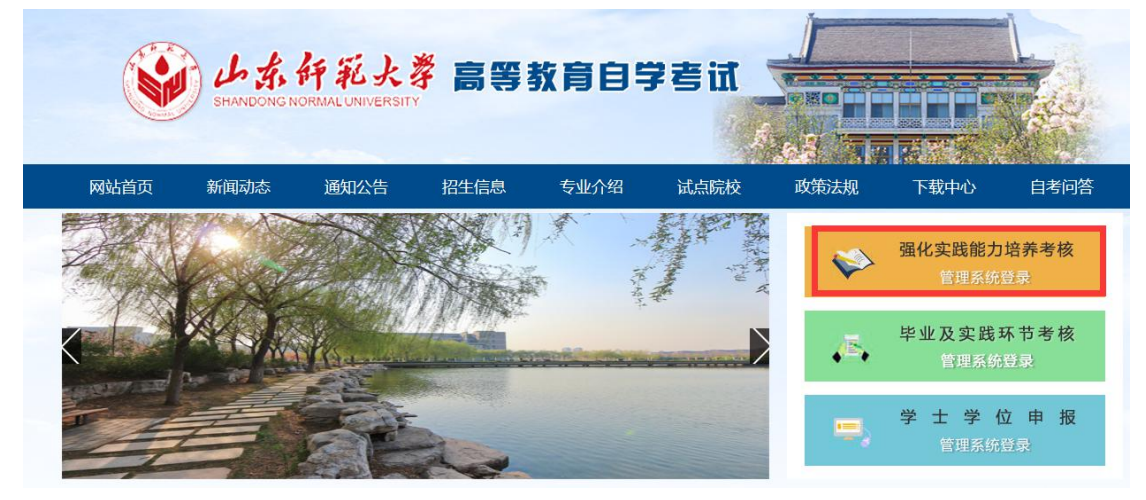

第二步:点击找回密码按钮。

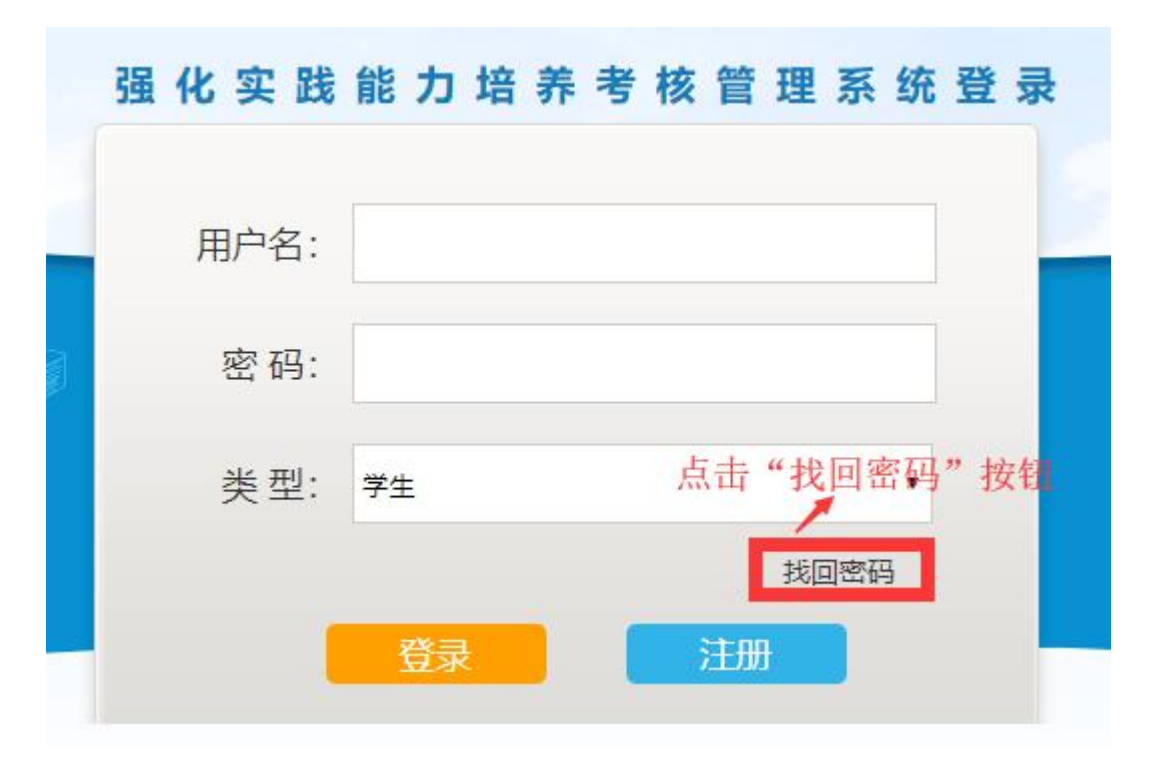

第三步:填写准考证号、手机号、验证码、输入新密码、确认密码,最后点击"重置密码"按钮,重置后使用新密码登录系统。

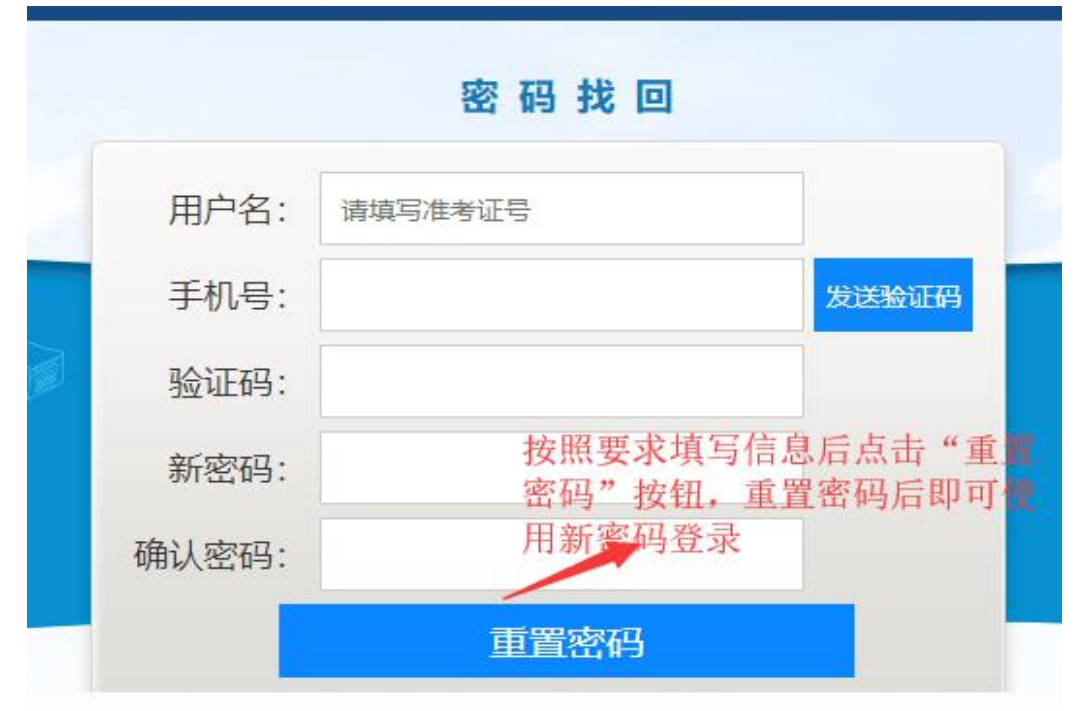

### 2.11 技术服务联系方式

在使用"强化实践能力培养考核管理系统"过程中有任何问题请拨打 电话 0532—86993692。